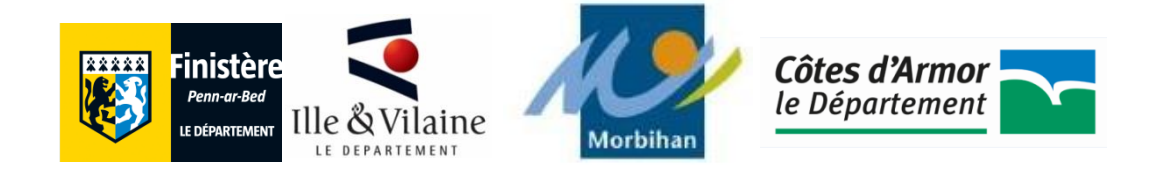

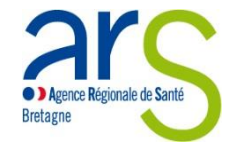

# Mémento pour le remplissage des EPRD 2020

A destination des EHPAD

Etabli à partir des constats de la précédente campagne, ce mémento constitue un **pas-à-pas** qui pourra vous accompagner tout au long de l'élaboration de vos EPRD afin de les compléter de manière optimale. Ce guide ne se veut **pas exhaustif**, mais il se concentre plutôt sur les informations primordiales. Certains aspects seront donc plus détaillés que d'autres afin d'attirer votre attention sur des **points de vigilance particuliers**. Nous avons élaboré ce guide de manière linéaire en reprenant les onglets les uns après les autres, c'est de cette façon que vous devez évoluer dans le remplissage de vos EPRD. Enfin, ce mémento constitue un complément aux différents guides préexistant édités par la CNSA, auxquels vous pouvez toujours vous référer.

## SOMMAIRE

| I.  | Introduction                      | . 3 |
|-----|-----------------------------------|-----|
|     | A. Nommer son fichier             | . 3 |
|     | B. Connexion à la plateforme CNSA | . 4 |
| II. | Remarques générales               | . 6 |
|     | A. Les nouveaux cadres normalisés | . 6 |
|     | B. Rappel documents à fournir     | . 7 |
| III | Annexe 1 : EPRD complet           | . 8 |
|     | A. Onglet « LISEZ-MOI »           | . 8 |
|     | B. Onglet « page de garde »       | . 8 |

| 1. N° FINESS entité juridique/ Etablissement                            | 8    |
|-------------------------------------------------------------------------|------|
| 2. Item « CRP soumis à l'obligation d'une présentation équilibrée O/N » | 9    |
| C. Onglet « CRP non soumis à l'équilibre »                              | 9    |
| 1. Différenciation N-2, N-1, N                                          | . 10 |
| 2. Présentation des charges : Totaux groupe I, II, III                  | . 10 |
| 3. Présentation des produits                                            | . 11 |
| D. Onglet « Synthèse CRP »                                              | . 15 |
| E. Onglet « EPRD synthétique »                                          | . 15 |
| F. Onglet « CAF détaillée »                                             | . 16 |
| G.Onglet « TFP» en lien avec l'onglet « FDR »                           | . 16 |
| 1. D11- E11- F11 : Emprunts contractés ou envisagés par année           | . 17 |
| 2. D28 - E28 - F28 : Remboursement annuel du capital                    | . 18 |
| H. Onglet « CRP_PGFP »                                                  | . 18 |
| 1. Evolution des dépenses d'exploitation de N à N+6                     | . 19 |
| 2. Evolution du FRI et du FRE                                           | . 20 |
| I. Onglet « PGFP »                                                      | . 21 |
| J. Onglet « FDR »                                                       | . 22 |
| 1. F11 - G11 : Vérification de concordance                              | . 22 |
| 2. L13 - M13 (Emprunts et dettes financières) : Montant restant dû      | . 22 |
| IV. Annexe 5 : Annexe financière                                        | . 25 |
| V. Annexe 6 : Tableau prévisionnel des effectifs rémunérés              | . 27 |
| VI. Calendrier de dépôt de l'EPRD                                       | . 29 |

#### I. Introduction

A. Nommer son fichier

Avant de déposer les fichiers sur la plateforme, dans le but de faciliter l'exploitation par nos services, ces derniers doivent être renommés de la manière suivante :

Année de campagne EPRD \_ EPRD\_A + n<sup>•</sup> de l'annexe \_ n<sup>•</sup> de FINESS juridique\_ n<sup>•</sup> du département

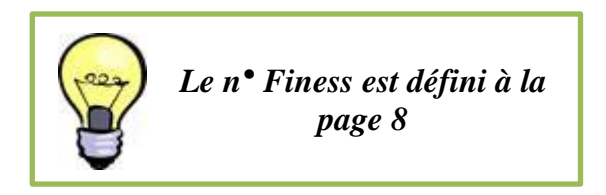

*Exemple* : En 2020, pour un établissement dont le n° FINESS juridique est 123456789, localisé dans le <u>département</u> 35, et qui dépose l'<u>annexe</u> 5 de l'EPRD, le fichier devra être nommé comme suit :

2020\_EPRD\_A5\_123456789\_35

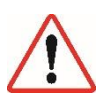

Les intitulés des onglets du fichier EPRD ne **DOIVENT PAS** être renommés. Le fait de les renommer constitue par la suite, un obstacle au traitement des données, une fois l'EPRD déposé. Pour les établissements **déposant un EPRD simplifié** vous devrez respectivement remplacer « **EPRD** » par « **EPRDS** ». *Exemple* : 2020\_EPRDS\_A2\_123456789\_35

#### B. Connexion à la plateforme CNSA

La *Caisse Nationale de Solidarité pour l'Autonomie* (CNSA) est chargée, entre autre, de financer les établissements et services médicosociaux (ESMS) et les aides en faveur des personnes âgées en perte d'autonomie et des personnes en situation de handicap. Elle met à disposition des ARS, des conseils départementaux et des établissements une plateforme de collecte de l'*Etat Prévisionnel des Recettes et des Dépenses* (EPRD) des établissements et services médico-sociaux (ImportEPRD).

Afin de vous connecter à cette plateforme, vous devez vous rendre sur le portail de la CNSA à l'adresse suivante : <u>https://portail.cnsa.fr/</u> Vous devez alors renseigner vos identifiants (*cf guide utilisateur du portail d'accès aux applications de la CNSA*) dans le but d'accéder à la plateforme de dépôt.

|              |                                      |                                                                                                    | V1.2.2.4 |
|--------------|--------------------------------------|----------------------------------------------------------------------------------------------------|----------|
|              |                                      |                                                                                                    |          |
| Identifiant  |                                      |                                                                                                    |          |
| Mot de passe |                                      | Me connecter                                                                                                    |          |
|              | Identifiant ou mot de passe oublié ? |                                                                                                    |          |
|              |                                      | and the second second second second second second second second second second second second second second second |          |

CNSA - Caisse Nationale de Solidarité pour l'Autonomie, © 2014

En cliquant sur « Aide » en bas de la page de la plateforme de dépôt de la CNSA, vous accédez à la page « Information concernant la remontée des EPRD ».

| Afficher la liste des dossiers en cours de dépôt consultables<br>Retour à la page précédente | Réinitialiser | Rechercher                        |  |
|----------------------------------------------------------------------------------------------|---------------|-----------------------------------|--|
|                                                                                              |               | <u> </u>                          |  |
| CNSA - Caisse Nationale de Solidarité pour l'Autonomie                                       |               | Mentions légales   Conta t   Aide |  |

Le site de la CNSA met à votre disposition un certain nombre d'informations pouvant vous aider à compléter votre EPRD que ce soit des guides d'utilisation (*exemple* : Guide de l'utilisateur à destination des organismes gestionnaires), ou encore les références juridiques concernant la transmission des documents.

# Informations concernant la remontée des EPRD

#### Cadres normalisés EPRD :

- Téléchargement des cadres normalisés sous format excel
- Liste des pièces du dossier EPRD
- Consignes générales de remplissage des cadres
- · Consignes de remplissage du cadre de l'annexe activité
- Guide de remplissage des cadres normalisés
- · Arbre décisionnel : sélection du type de cadre principal EPRD
- · Arbre décisionnel : périmètre du cadre EPRD
- Arbre décisionnel : règles d'équilibre des CRP d'un EPRD

#### Guide d'utilisation ImportEPRD :

- · Notice récapitulative des étapes clés du dépôt
- Diaporama des principales évolutions d'ImportEPRD
- Guide de l'utilisateur ImportEPRD à destination des organismes gestionnaires

#### II. Remarques générales

A. Les nouveaux cadres normalisés

Les nouveaux cadres normalisés sont à télécharger **OBLIGATOIREMENT** sur le site de la DGCS. <u>https://solidarites-sante.gouv.fr/affaires-sociales/personnes-agees/droits-et-aides/etablissements-et-services-sociaux-et-medico-sociaux/article/reforme-de-la-tarification</u> En suivant le lien ci-dessus vous serez dirigé sur cette page web du ministère.

Les cadres sont régulièrement mis à jour. Vous devez télécharger les derniers cadres disponibles et ne pas reprendre ceux utilisés l'an passé.

#### **Cadres normalisés**

Annexe1\_r.314-211casf\_eprd\_complet Téléchargement (1.1 Mo) Annexe1bis\_r.314-211casf\_dm Téléchargement (1.1 Mo) Annexe2\_r314-216casf\_eprd\_simplifie Téléchargement (497 ko) Annexe4\_r.314-219casf\_annexes\_activite Téléchargement (655.5 ko) annexe4\_r\_314-219casf\_annexe\_activite\_creton\_2020 Téléchargement (601.5 ko) Annexe5\_r.314-223casf\_annexes\_financieres Téléchargement (885 ko) Annexe6\_r.314-224casf\_tper Téléchargement (819 ko) XLS Annexe7b\_r.314-225casf\_ria\_simplifie Téléchargement (551 ko) Annexe7a\_r.314-225casf\_ria\_complet Téléchargement (1.1 Mo) Annexe8\_r.314-232casf\_errd\_complet Téléchargement (1.2 Mo) Annexe9a-9d\_r.314-232casf\_activite\_realisee Téléchargement (609.5 ko) Annexe9e-9g\_r.314-232casf\_presentation\_tarifaire Téléchargement (876 ko) Annexe9h-9j\_r.314-232casf\_ter Téléchargement (857.5 ko) Annexe10\_r.314-233casf\_errd\_simplifie Téléchargement (682.5 ko) Annexe11\_r.314-233casf\_ercp Téléchargement (694 ko) Annexe12\_r.314-242casf\_epcp Téléchargement (573.5 ko)

#### B. Rappel documents à fournir

Le tableau, ci-dessous, recense l'ensemble des documents devant être fournis lors de la campagne EPRD en fonction du type d'établissement.

| Document normalisés (format<br>imposé) | EHPAD<br>Tarif hébergement CD              | EHPAD Tarif<br>hébergement libre |  |  |  |
|----------------------------------------|--------------------------------------------|----------------------------------|--|--|--|
| EPRD complet (annexe 1)                | <ul> <li>✓</li> </ul>                      |                                  |  |  |  |
| EPRD simplifié (annexe 2)              |                                            | <ul> <li>✓</li> </ul>            |  |  |  |
| Annexe activité (annexe 4)             | <ul> <li>✓</li> </ul>                      | <ul> <li>✓</li> </ul>            |  |  |  |
| Annexe Financière (annexe 5)           | <ul> <li>✓</li> </ul>                      | <ul> <li>✓</li> </ul>            |  |  |  |
| Tableau Prévisionnel des Effectifs     |                                            |                                  |  |  |  |
| Rémunérés (TPER) (annexe 6)            |                                            | •                                |  |  |  |
| RIA complet (annexe 7a)                | A la demonde de lleuterité de terification |                                  |  |  |  |
| RIA simplifié (annexe 7b)              | A la demande de l'aut                      | conte de tarification            |  |  |  |
| Rapport budgétaire et financier        | <ul> <li>✓</li> </ul>                      | <ul> <li>✓</li> </ul>            |  |  |  |
| Données indicateurs                    | Pas obligatoire                            |                                  |  |  |  |
| PPI actualisé                          |                                            |                                  |  |  |  |

Pour rappel, le **Rapport Budgétaire et Financier** est obligatoire pour tous les gestionnaires déposants. Il doit contenir (I du R. 314-223 du Code de l'Action Sociale et des Familles) :

- Une **analyse globale des équilibres généraux**, qui explicite les hypothèses retenues en matière de dépenses et de recettes et retrace les principales évolutions par rapport à l'année précédente
- Un suivi d'activité (réalisé et prévisionnel)
- Une analyse de l'évolution de la masse salariale

⇒ L'ARS Bretagne et les conseils départementaux, vont faire parvenir aux établissements un rapport budgétaire et financier type.

### III. Annexe 1: EPRD complet

A. Onglet « LISEZ-MOI »

Cet onglet a été étoffé et complété au regard des campagnes précédentes par les services de la CNSA. Il fournit des **compléments** d'informations importants, qui vous serons utiles tout au long du remplissage du cadre. Dans le document, vous avez des renvois à cet onglet, lorsque les informations à compléter nécessitent des précisions, grâce au symbole suivant :

#### B. Onglet « page de garde »

#### 1. N° FINESS entité juridique/ Etablissement

A chaque établissement et à chaque entité juridique est attribué un numéro FINESS à 9 caractères dont les 2 premiers correspondent au numéro du département d'implantation : Au moment de compléter l'EPRD deux numéros FINESS vous sont demandés :

Le N° **FINESS entité juridique** (cellule D6) correspond au numéro FINESS de la personne morale qui détient l'autorisation d'exercer ses activités dans les établissements et services relevant de l'EPRD : autrement dit le gestionnaire.

Le N° **FINESS établissement** (cellule E28) correspond au FINESS de l'établissement ou du service. Si le gestionnaire gère plusieurs ESMS, il doit créer autant de lignes qu'il a d'ESMS autorisés et relevant du périmètre EPRD. Pour cela, il suffit d'ajouter chaque numéro à l'aide du sigle « + » entouré ci-après.

|    |   | Etablissements et services |
|----|---|----------------------------|
| 27 |   |                            |
| 28 | 0 |                            |
| 29 | 0 |                            |
| 30 |   |                            |
| 31 | 0 |                            |
|    |   | $\sim$                     |

### 2. Item « CRP soumis à l'obligation d'une présentation équilibrée O/N »

Les EHPAD sont soumis aux <u>règles d'équilibre réel</u> présentées par l'article R.314-222 du CASF. Ils n'ont donc pas d'obligation <u>d'équilibre budgétaire</u> : **sélectionnez NON**.

Une présentation budgétaire équilibrée est obligatoire pour les SSIAD et les ESMS accueillant des personnes en situation de handicap n'ayant pas conclu de CPOM. Pour les établissements qui passeraient en CPOM, cette règle ne sera plus valable l'année suivant la signature de celui-ci.

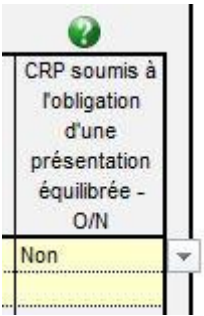

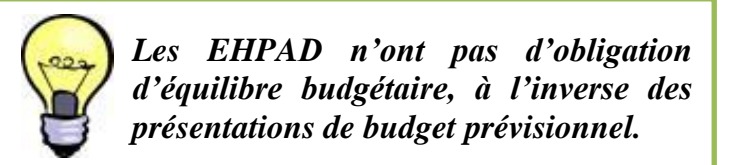

C. Onglet « CRP non soumis à l'équilibre »

Les onglets *Compte de Résultat Prévisionnel* (CRP principal et annexes) correspondent aux comptes de résultat prévisionnels des établissements inclus dans le périmètre de l'EPRD. Ils présentent les charges et les produits.

Il est indispensable qu'ils soient soigneusement remplis puisqu'ils sont interfacés avec d'autres onglets. Ils alimentent automatiquement les onglets suivants du cadre. Pour rappel, autant d'onglet «CRP » vont se créer que d'établissements que vous allez renseigner. Les établissements qui n'ont pas de numéro FINESS (tel que les sections commerciales ESAT, DNA.) devront remplir l'onglet «Id-CR-SF ». Pour rappel, les actions de type « couper-coller » ou « copier-coller » peuvent écraser des formules ou supprimer des variables et sont sources courantes de blocage.

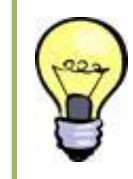

L'accueil de jour ne doit pas être dissocié dans le compte de résultat lorsque celui-ci n'a pas d'autorisation distincte. Seuls les AJ autonomes doivent déposer leur EPRD séparément.

#### 1. Différenciation N-2, N-1, N

En remplissant vos EPRD, vous devez veiller à bien identifier à quelle année correspond N. *Exemple pour l'EPRD 2020* : L'année N-2 correspond à 2018, N-1 à 2019 et N à 2020

#### 2. Présentation des charges : Totaux groupe I, II, III

Les charges sont évaluées de façon sincère. Ce qui signifie l'application de bonne foi des procédures en fonction des connaissances que les responsables doivent avoir de la réalité. La sincérité des comptes implique donc que les prévisions d'évolution des recettes et des dépenses ne soient biaisées d'aucune manière. Les évolutions importantes doivent être justifiées dans le rapport budgétaire et financier.

| résentation des charge            |                                                                               |          |                             |            |
|-----------------------------------|-------------------------------------------------------------------------------|----------|-----------------------------|------------|
| GROUPE I :                        | CHARGES AFFERENTES A L'EXPLOITATION COURANTE                                  | Réel N-2 | Anticipé ou réel<br>N-1 (1) | Exercice N |
| CHATS                             |                                                                               |          |                             |            |
| 01/602/603 Achats sto             | kés et variation des stocks                                                   |          |                             |            |
| 06 Achats non                     | stockés de matières et fournitures                                            |          |                             |            |
| 07 Achats de                      | narchandises                                                                  |          |                             |            |
| 09 Rabais, ren                    | ises, ristournes accordés par l'établissement                                 |          |                             |            |
| 13 Variation de                   | s stocks, en cours de production, produits (en dépenses)                      |          |                             |            |
|                                   |                                                                               |          |                             |            |
| 111 Sous-traita                   | ce: prestations a caractere medical                                           |          |                             |            |
| 112 Sous-traital                  | ce: prestations a caractere medico-social                                     |          |                             |            |
| JTRES SERVICES EXT                | ERIEURS                                                                       |          | 1                           |            |
| 24 Transports                     | le biens, d'usagers et transports collectifs du personnel (autres que c/6242) |          |                             |            |
| 242 Transports                    | lusagers                                                                      |          |                             |            |
| 25 Deplaceme                      | its, missions et receptions                                                   |          |                             |            |
| 20 Frais posta<br>281 Proctations | de blanchissage à l'extérieur                                                 |          |                             |            |
| 282 Prestations                   | d'alimentation à l'extérieur                                                  |          |                             |            |
| 283 Prestations                   | de nettovane à l'extérieur                                                    |          |                             |            |
| 284 Prestations                   | d'informatique à l'extérieur                                                  |          |                             |            |
| 287/6288 Divers - Re              | nboursements de frais et autres                                               |          |                             |            |
| 2.1.0 10                          |                                                                               |          |                             |            |
|                                   |                                                                               |          |                             |            |

*Exemple d'éléments d'évolution des charges*: GVT, hausse ou baisse des prix de certains consommables, tarifs négociés par le biais d'adhésion à des groupements d'achat...

#### 3. Présentation des produits

|       | GROUPE 1 : PRODUITS DE LA TARIFICATION                                         | Réel N-2 | Anticipé ou réel<br>N-1               | Exercice N |
|-------|--------------------------------------------------------------------------------|----------|---------------------------------------|------------|
| 31    | Produits à la charge de l'assurance maladie (hors EHPAD) (autres que c/731224) |          |                                       |            |
| 31224 | Prise en charge au titre des dispositions de l'article L.242-4 du CASF         |          |                                       |            |
| 32    | Produits à la charge de l'Etat                                                 |          |                                       |            |
| 33    | Produits à la charge du département (hors EHPAD) (autres que c/733222)         |          | i i i i i i i i i i i i i i i i i i i |            |
| 33222 | Prise en charge au titre des dispositions de l'article L.242-4 du CASF         |          |                                       |            |
| 3/    | Produits à la charge de l'usager (hors EHPAD)                                  |          |                                       |            |
| 851   | Produits des EHPAD à la charge de l'assurance maladie                          |          |                                       |            |
| 352   | Produits des EHPAD à la charge du département                                  |          |                                       |            |
| 353   | Produits des EHPAD à la charge de l'usager                                     |          |                                       |            |
| 358   | Produits des EHPAD à la charge d'autres financeurs                             |          |                                       |            |
| 38    | Produits à la charge d'autres financeurs                                       |          |                                       |            |
|       |                                                                                |          |                                       |            |
|       | TOTAL GROUPE I                                                                 | 0.00€    | 0.00€                                 | 0.0        |

Les *comptes 7351-7352-7353* (*en jaune foncé sur l'image*) doivent impérativement être **renseignés**. Ils correspondent aux produits des EHPAD à la charge de l'assurance maladie, du département et de l'usager. Ce qui permet d'évaluer l'ampleur des principales sources de revenus pour N.

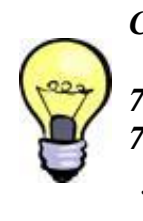

Correspondance des comptes :

7352 : Forfait APA couvert par les départements.
7353 : Produits issue de la facturation des tarifs journaliers hébergement ainsi que le ticket modérateur dépendance. Cette année la comptabilisation des primes COVID, Grand âge et des pertes de recettes « hébergement » conduit à un schéma comptable spécifique :

- → Les primes « Covid-19 » devront être imputées en totalité sur la section « soins » en application du décret n° 2020-681 du 5 juin 2020 modifiant les modalités particulières de financement applicables aux établissements mentionnés à l'article L. 314-2 du code de l'action sociale et des familles. En charges, ces primes sont à enregistrer dans les subdivisions ad hoc du compte 641 ou 642. En produit, les financements de ces primes sont à enregistrer au compte « 7351128 Autres financements complémentaires ».
- → Les primes « Grand âge » devront être imputées en totalité sur la section « soins » en application de l'article R. 314-163 du code de l'action sociale et des familles (décret modificatif à paraître). En charges, ces primes sont à enregistrer dans les subdivisions ad hoc du compte 641. En produit, les financements de ces primes sont à enregistrer au compte « 7351128 Autres financements complémentaires ».)

#### 641 ou 642

#### 7351128

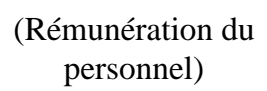

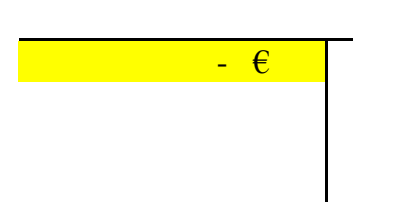

(Produits des EHPAD à la charge de l'AM autres financements complémentaires )

| - € |
|-----|
|     |
|     |

Il convient d'intégrer dans les subdivisions correspondantes les produits ou les charges dans l'EPRD (ex : pas de 7351128 dans l'annexe 1 ou 5 de l'EPRD il convient donc d'inscrire le montant au 7351 - produits à la charge de l'assurance maladie) → Le schéma d'enregistrement de la compensation des pertes de recettes sur la section « hébergement » est dérogatoire à la répartition des charges par section tarifaire. Le schéma comptable est le suivant : => Sur la section « soins » : - Enregistrement de la compensation financière au compte 7351128 "Autres financements complémentaires", - Puis, enregistrement d'une charge de même montant au compte 6718 "autres charges exceptionnelles sur opération de gestion".

Sur la section « hébergement » : Enregistrement d'un produit au compte 7718 "autres produits exceptionnels sur opération de gestion".

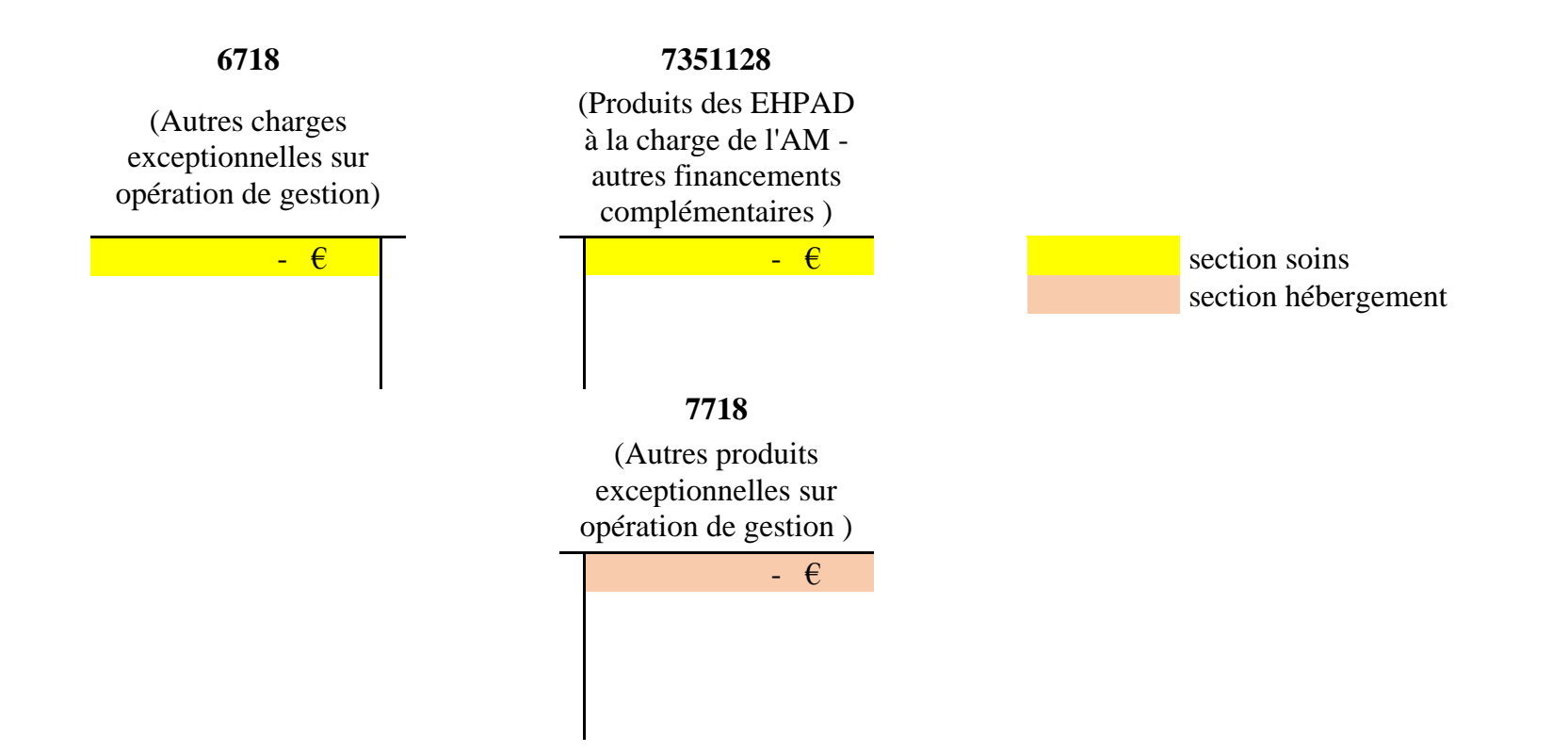

Dans l'annexe 5, annexe financière, vous devez enregistrer la charge uniquement sur le soin au compte 64 :

| 50    |                      |                               | gement  | Dépen                         | dance   | Soin                         | S       |
|-------|----------------------|-------------------------------|---------|-------------------------------|---------|------------------------------|---------|
| 97    | Intitulé             | Réel N-1 (ou<br>anticipé N-1) | Prévu N | Réel N-1 (ou<br>anticipé N-1) | Prévu N | Réel N-1 (ou<br>anticipé N-1 | Prévu N |
| 98 64 | CHARGES DE PERSONNEL |                               |         |                               |         |                              |         |

Dans l'annexe 6, tableau prévisionnel des effectifs rémunérés, vous pouvez intégrer deux lignes en bas du tableau pour affecter les primes sur la section soins, comme dans l'exemple ci-dessous :

| 6    |                                                                                                    |                                             |                                              | •            | •                     |                      |                 |                                                                      | •                                                         | <b>6</b>                                    |                                            |                                    |
|------|----------------------------------------------------------------------------------------------------|---------------------------------------------|----------------------------------------------|--------------|-----------------------|----------------------|-----------------|----------------------------------------------------------------------|-----------------------------------------------------------|---------------------------------------------|--------------------------------------------|------------------------------------|
| 7    |                                                                                                    |                                             | EPRD N                                       |              |                       |                      |                 | EPRD N                                                               |                                                           |                                             |                                            |                                    |
| 8    | PERSONNEL (une ligne par emploi, le cas échéant subdivisée<br>en une ligne "emploi permanent" et une ligne "emploi<br>temporaire") | Emploi permanent<br>(P) / temporaire<br>(T) | Nombre d'ETP<br>inscrits à<br>l'EPRD N-1 (*) | Nombre d'ETP | Hébergement<br>en ETP | Dépendance<br>en ETP | Soins<br>en ETP | Rémunérations<br>brutes + charges<br>sociales et fiscales<br>N-1 (*) | Rémunérations<br>brutes + charges<br>sociales et fiscales | Imputation à la<br>section<br>"Hébergement" | Imputation à la<br>section<br>"Dépendance" | Imputation à la<br>section "Soins" |
| 79 🔞 | MEDECIN                                                                                                    |                                             |                                              |              |                       |                      | 100%            |                                                                      |                                                           |                                             |                                            |                                    |
| 80   |                                                                                                    |                                             | 0,00                                         | 0,00         |                       |                      | 0,00            | 0,00€                                                                | 0,00€                                                     |                                             |                                            | 0,00€                              |
| 81   |                                                                                                    | Р                                           | 0,00                                         | 0,00         |                       |                      | 0,00            | 0,00€                                                                | 0,00€                                                     |                                             |                                            | 0,00€                              |
| 82   |                                                                                                    | Т                                           | 0,00                                         | 0,00         |                       |                      | 0,00            | 0,00€                                                                | 0,00€                                                     |                                             |                                            | 0,00€                              |
| 83   |                                                                                                    | Р                                           |                                              |              |                       |                      |                 |                                                                      |                                                           |                                             |                                            |                                    |
| 84   | Prime COVID                                                                                                    | Т                                           |                                              |              |                       |                      |                 |                                                                      |                                                           |                                             |                                            |                                    |
| 85   | Prime Grand âge                                                                                                    | Р                                           |                                              |              |                       |                      |                 |                                                                      |                                                           |                                             |                                            |                                    |
| 87   | TOTAL                                                                                                    |                                             | 0,00                                         | 0,00         | 0,00                  | 0,00                 | 0,00            | 0,00€                                                                | 0,00€                                                     | 0,00€                                       | 0,00€                                      | 0,00€                              |

#### MAJ du 21/07/2020.

La CNSA a fait évoluer l'annexe 6 TPER pour permettre au gestionnaire de saisir les montants relatifs aux primes Covid.

Le gestionnaire devra donc sur chaque ligne :

- remplir le tableau normalisé comme d'habitude, donc en mettant le montant des rémunérations, y compris les primes covid, des professionnels relevant de l'hébergement / dépendance dans la partie « Hébergement » / « Dépendance » ;
- indiquer dans le nouvel encart la partie de ce montant qui, exceptionnellement cette année, relève de la partie « Soins » (part primes covid).

Dont montants de primes Covid\_19 relevant d'une des sections "Hébergement" ou "Dépendance" et imputables exceptionnellement en 2020 à la section "Soins":

| 0,00€ |
|-------|
| 0,00€ |
| 0,00€ |
|       |

D. Onglet « Synthèse CRP »

Le *Compte de Résultat Prévisionnel* (CRP) est un tableau financier qui reflète le niveau de l'activité économique sur l'exercice comptable. Il synthétise les produits et les charges afin d'obtenir un résultat (positif ou négatif).

Cet onglet est rempli <u>AUTOMATIQUEMENT</u> grâce aux feuillets précédents, afin d'obtenir une synthèse des données prévisionnelles de chaque CRP.

#### E. Onglet « EPRD synthétique »

Cet onglet permet de faire correspondre le cycle d'exploitation (CRP) et le cycle d'investissement. Il a pour but d'apporter une vision synthétique des grands équilibres budgétaires et financiers prévisionnels pour l'exercice N, comme la *Capacité d'Autofinancement* (CAF) ou *l'Insuffisance d'Autofinancement* (IAF), l'apport ou le prélèvement sur le *Fonds De Roulement* (FDR) par exemple.

#### BESOIN EN FONDS DE ROULEMENT (BFR) PREVISIONNEL (3) - EXERCICE N

| BFR estimé au 1er janvier N                                      | 0,00€ |
|------------------------------------------------------------------|-------|
| Variation des postes de valeur d'exploitation (+) sur l'exercice |       |
| Variation des postes de dettes d'exploitation (-) sur l'exercice |       |
| BFR (ou EFE signe "-") prévisionnel au 31 décembre N             | 0.00€ |

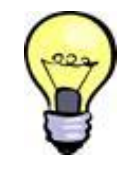

Correspondance entre le BFR prévisionnel de l'année N (cellule C46) et le BFR de l'onglet « PGFP » (cellule E109) Les **cellules C44 et C45** sont en lien avec les variations de BFR à l'onglet « *PGFP* ». Un contrôle de cohérence se fait sur la variation de trésorerie de l'année. En cas d'incertitude sur les informations à fournir dans ces cellules, **il est préférable de ne pas compléter les cases.** Ceci pourrait induire des erreurs dans la suite de l'EPRD

#### F. Onglet « CAF détaillée »

Il détaille ici la composition des charges non décaissables et des produits non encaissables. L'onglet « *CAF détaillée* » est <u>AUTOMATIQUEMENT</u> alimenté par les données précédemment renseignées.

# G. Onglet « TFP » en lien avec l'onglet « FDR »

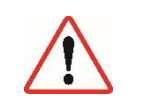

Le *Tableau de Financement Prévisionnel* (TFP) est indispensable dans l'élaboration de prévisions financières. Il permet de s'assurer de l'équilibre financier d'un projet en résumant d'une part, l'ensemble des besoins financiers du projet à satisfaire et, d'autre part, les ressources apportées.

Malgré le faible taux de remplissage de cet onglet les années précédentes, les informations qu'il fournit demeurent essentielles pour la complétude de votre PGFP. Les éléments renseignés seront réintégrés automatiquement dans les onglets « EPRD synthétiques » et « PGFP ». Un mauvais remplissage du tableau impacterait les ratios financiers.

Le focus réalisé sur cet onglet « *TFP* » rassemble des éléments non-exhaustifs. Néanmoins, ceux-ci représentent les informations les moins bien renseignées les années précédentes.

### 1. D11- E11- F11 : Emprunts contractés ou envisagés par année

|    | Α | В                | С                                                                               | D           | E                                  | F       | G  |
|----|---|------------------|---------------------------------------------------------------------------------|-------------|------------------------------------|---------|----|
| 1  |   |                  |                                                                                 |             |                                    |         |    |
| 2  |   |                  | Tableau de financement prévisionn                                               | el          |                                    |         |    |
| 3  |   |                  |                                                                                 |             |                                    |         | ١. |
| 4  |   |                  | Ressources                                                                      | Réalisé N-2 | Anticipé N-1 ou<br>réalisé N-1 (1) | Prévu N |    |
| 5  |   | N° de<br>comptes | Libellés                                                                        |             |                                    |         |    |
| 6  |   |                  | Capacité d'autofinancement                                                      |             |                                    | 0,00€   |    |
| 7  |   |                  | Titre 1 : Augmentation des capitaux propres :                                   |             |                                    |         |    |
| 8  | • | 10               | Fonds associatifs, apports, dotations et réserves (sauf 106)                    |             |                                    |         |    |
| 9  |   | 13               | Subventions d'investissement affectées à des biens non renouvelables (sauf 139) |             |                                    |         |    |
| 10 | _ |                  | Titre 2: Augmentation des dettes financières :                                  |             |                                    |         |    |
| 11 | • | 16               | Emprunts et dettes assimilées                                                   |             |                                    |         |    |
| 12 |   | 18               | Comptes de liaison affectés à l'investissement (ressources) (2)                 |             |                                    |         |    |
| 13 |   |                  | Titre 3 : Autres ressources :                                                   |             |                                    |         |    |
| 14 |   | 17               | Dettes rattachées à des participations (2)                                      |             |                                    |         |    |
| 15 |   | 27               | Autres immobilisations financières (sauf 271, 272, 273 et 2768)                 |             |                                    |         |    |
| 16 |   | 775              | Produits des cessions d'éléments d'actif                                        |             |                                    | 0,00€   | 1  |
| 17 |   | 070              | Annulations de mandats sur exercices clos (3)                                   |             |                                    |         |    |
| 18 |   |                  | TOTAL DES RESSOURCES                                                            | 0,00€       | 0,00€                              | 0,00€   | (  |
| 19 | 0 |                  | PRELEVEMENT SUR LE FONDS DE ROULEMENT                                           | 0,00€       | 0,00€                              | 0,00€   |    |
| 20 |   |                  | TOTAL EQUILIBRE DU TABLEAU DE FINANCEMENT                                       | 0,00€       | 0,00€                              | 0,00€   | (  |

Ici, l'objectif est de savoir si l'établissement en question a **souscrit de nouveaux emprunts ou s'il compte en souscrire dans l'année**. Il ne s'agit donc pas du montant cumulé des emprunts mais bien du montant souscrit dans l'année. Nous raisonnons sur ce tableau en variation d'une année sur l'autre.

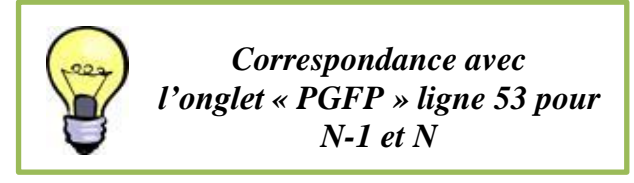

#### 2. D28 - E28 - F28 : Remboursement annuel du capital

|    | Α | В                | С                                                                                       | D           | E                                  | F       |  |  |  |
|----|---|------------------|-----------------------------------------------------------------------------------------|-------------|------------------------------------|---------|--|--|--|
| 22 |   |                  |                                                                                         |             |                                    |         |  |  |  |
| 23 |   |                  | Emplois                                                                                 | Réalisé N-2 | Anticipé N-1 ou<br>réalisé N-1 (1) | Prévu N |  |  |  |
| 24 |   | N° de<br>comptes | Libellés                                                                                |             |                                    |         |  |  |  |
| 25 |   |                  | Insuffisance d'autofinancement                                                          |             |                                    | 0,00€   |  |  |  |
| 26 | • | 10               | Fonds associatifs, apports, dotations et réserves sans droit de reprise (réduction) (2) |             |                                    |         |  |  |  |
| 27 |   |                  | Titre 1 : Remboursement des dettes financières :                                        |             |                                    |         |  |  |  |
| 28 | • | 16               | Emprunts et dettes assimilées                                                           |             |                                    |         |  |  |  |
| 29 |   | 17               | Dettes rattachées à des participations (2)                                              |             |                                    |         |  |  |  |
| 30 |   | 18               | Comptes de liaison affectés à l'investissement (emplois) (2)                            |             |                                    |         |  |  |  |
| 31 |   |                  | Titre 2 : Acquisition d'éléments de l'actif immobilisé :                                |             |                                    |         |  |  |  |
| 32 |   | 20               | Immobilisations incorporelles                                                           |             |                                    |         |  |  |  |

Ces trois cellules présentent le remboursement annuel des dettes financières. Ces prévisions sont facilement réalisables et fiabilisables notamment à partir des tableaux d'amortissement des emprunts.

# H. Onglet « CRP\_PGFP »

Cet onglet doit **être rempli pour chaque établissement** ou service rattaché à l'EPRD. Il établit, à partir des dernières réalisations et de vos prévisions, une **projection du résultat prévisionnel pour les 6 exercices budgétaires** à venir. Cette projection doit alors être basée sur des hypothèses raisonnables et réalistes, qui seront explicitées dans le rapport budgétaire remis par le gestionnaire en même temps.

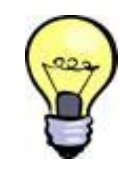

Les informations renseignées ici permettent notamment d'alimenter les parties CAF et CRP consolidé de l'onglet « PGFP »

#### 1. Evolution des dépenses d'exploitation de N à N+6

L'utilisation des «+» (*entourés en rouge ci-après*) permet de justifier les variations attendues des charges des groupes 1 et 2. Nous conseillons d'utiliser autant de lignes supplémentaires que nécessaire afin de détailler la nature des évolutions.

| 1.1 | ۸ | R | C                                                                                          | D      | F      |   |
|-----|---|---|--------------------------------------------------------------------------------------------|--------|--------|---|
| 8   | ~ | 0 | Postes                                                                                     | N-1    | N      | _ |
| 9   |   |   | GROUPE I Charges afférentes à l'exploitation courante                                      | 0,00 € | 0,00 € | _ |
| 10  |   |   | Variations annuelles des charges du groupe 1 (plusieurs lignes si nécessaire)              |        |        |   |
| 11  |   | Ν |                                                                                            |        |        |   |
| 13  |   | 7 | GROUPE II Charges afférentes au personnel                                                  | 0,00€  | 0,00€  |   |
| 14  |   |   | Variations annuelles des charges du groupe 2 (comptes 621 et 622)                          |        |        |   |
| 15  |   | 1 | Recrutements et autres variations de charges de personnel (plusieurs lignes si nécessaire) |        |        |   |
| 16  |   |   |                                                                                            |        |        |   |
| 18  |   |   | GROUPE III Charges afférentes à la structure                                               | 0,00 € | 0,00€  |   |
| 19  |   |   | Charges du groupe 3 - c/61 et c/62 (1) (hors c/615 ci-après)                               | 0,00 € | 0,00€  |   |
| 20  |   |   | Charges du groupe 3 - c/63 (1)                                                             | 0,00€  | € 00,0 |   |
| 21  |   |   | Charges du groupe 3 - c/65 (1)                                                             | 0,00€  | 0,00€  |   |
| 4.4 |   |   |                                                                                            |        |        |   |

Le motif de la dépense doit être détaillé dans la colonne « postes ». Quant au montant, il doit être indiqué dans les colonnes suivantes. Vous devrez insérer autant de lignes que vous avez de motif de nouvelles dépenses.

*Exemple :* Vous prévoyez le recrutement d'un ASH à temps plein, à partir de 2021. Dans la colonne C, vous indiquez « recrutement d'un ASH à temps plein », et vous intégrez ensuite le montant équivalent à cette nouvelle dépense à la colonne correspondante à l'année 2021.

### 2. Evolution du FRI et du FRE

| FRI | Valeurs comptables des éléments d'actif cédés                                                                | 0,00€               |
|-----|----------------------------------------------------------------------------------------------------|---------------------|
| FRI | Dotations aux amortissements des immobilisations acquises avant le 1/1/N                                     | 0,00€               |
| FRI | Dotations aux amortissements des immobilisations sur acquisitions nouvelles                                  |                     |
| FRI | Dotations aux amortissements des charges d'exploitation à répartir                                           | 0,00€               |
| FRI | Dotations aux amortissements dérogatoires, amortissements exceptionnels et dépréciations des immobilisations | 0,00€               |
| FRI | Dotations aux provisions réglementées pour renouvellement des immobilisations                                | 0,00€               |
| FRI | Dotations aux provisions réglementées : réserves des plus-values nettes d'actif (établissements privés)      | 0,00€               |
| FRE | Dotations aux provisions réglementées destinées à renforcer la couverture du BFR                             | 0,00€               |
| FRE | Dotations aux provisions des charges d'exploitation                                                          | 0,00€               |
| FRE | Dotations aux autres amortissements, provisions et dépréciations                                             | 0,00€               |
| FRE | Engagements à réaliser sur ressources affectées (fonds dédiés) (établissements privés)                       | 0,00€               |
|     | Frais financiers des emprunts antérieurs à l'année N                                                         | <mark>0,00</mark> € |
|     | Frais financiers des emprunts nouveaux                                                                       |                     |
|     |                                                                                                    |                     |
| FRI | Produits des cessions d'éléments d'actif                                                                     | 0,00€               |
| FRI | Quote-part des subventions d'investissement virée au résultat de l'exercice                                  | 0,00€               |
| FRI | Quote-part d'éléments du fonds associatif virée au compte de résultat                                        | 0,00€               |
| FRI | Reprises sur provisions réglementées pour renouvellement des immobilisations                                 | 0,00€               |
| FRI | Reprises sur amortissements dérogatoires                                                                     | 0,00€               |
| FRI | Reprises sur provisions réglementées : réserves des plus-values nettes d'actif (établissements privés)       | 0,00€               |
| FRI | Reprises sur autres amortissements, autres provisions et dépréciations impactant le FRI                      | 0,00€               |
| FRE | Reprises sur provisions réglementées destinées à renforcer la couverture du besoin en fonds de roulement     | 0,00€               |
| FRE | Reprises sur provisions d'exploitation                                                                       | 0,00€               |
| FRE | Reprises sur autres provisions et dépréciations                                                              | 0,00€               |
| FRE | Reports de ressources non utilisées des exercices antérieurs (fonds dédiés) (établissements privés)          | 0,00€               |
| FRE | Transfert de charges                                                                                         | 0,00€               |
|     | B- Total des produits de l'exercice                                                                          | 0,00€               |
|     | RESULTAT PREVISIONNEL DEFICITAIRE (A - B)                                                                    | 0,00€               |

Ces éléments permettent de déterminer la CAF et sont réintégrés dans l'onglet « *PGFP* » notamment sur la construction du *Fonds de Roulement Investissement* (FRI) et du *Fonds de Roulement Exploitation* (FRE).

## I. Onglet « PGFP »

Cet onglet permet d'établir une vision sur plusieurs années (6 ans) de la trajectoire prévisionnelle des équilibres financiers des établissements et services inclus dans le périmètre de l'EPRD. Ce feuillet se complète, en partie, automatiquement à partir des différents éléments saisis dans les onglets précédents (FDR, TFP, CRP-PGFP).

|    | Α | В | С                                                                                                    | D     | E     |
|----|---|---|----------------------------------------------------------------------------------------------------|-------|-------|
| 52 |   |   | Subventions d'investissement (comptes 13)                                                                   | 0,00€ | 0,00€ |
| 53 | • |   | Emprunts et dettes assimilées (comptes 16) (à plus d'un an)                                                 | 0,00€ | 0,00€ |
| 54 |   |   | Produits des cessions d'éléments d'actif                                                                    | 0,00€ | 0,00€ |
| 55 |   |   | Comptes de liaison investissement (établissements privés)                                                   | 0,00€ | 0,00€ |
| 56 |   |   | Autres                                                                                                    |       |       |
| 57 |   |   | Diminution des financements stables d'investissement de la période =(6)                                     | 0,00€ | 0,00€ |
| 58 | ~ |   | Fonds associatifs, apports, dotations et réserves sans droit de reprise (réduction) (établissements privés) | 0,00€ | 0,00€ |
| 59 | V | F | Remboursements des emprunts antérieurs (à plus d'un an) (part capital)                                      |       |       |
| 60 | 0 |   | Remboursements des emprunts prévus au plan (à plus d'un an) (part capital)                                  |       |       |
| 61 |   | D | Acquisition d'immobilisations :                                                                             | 0,00€ | 0,00€ |

Des éléments doivent toutefois être remplis manuellement. A **la ligne 53**, les prévisions concernant les éléments d'emprunts doivent être ressaisies, elles doivent correspondre aux valeurs renseignées précédemment dans l'onglet « *TFP* » **ligne 11**. De la même manière, le plan de remboursement annuel du capital des emprunts sur les années à venir, **aux lignes 59 et 60**, devra également être renseigné.

⇒ Eléments indispensables à saisir dans les données complémentaires pour calculer les ratios financiers.

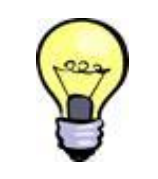

Deux contrôles de cohérence avec l'onglet « FDR » sont effectués automatiquement :

- Fonds de Roulement Net Global (FRNG)
- Trésorerie.

Les éléments demandés dans les **cellules D121, D 122, D123** et **E122, E 123, E 124** sont indispensables au calcul des ratios (en dessus de ce tableau dans le cadre), et à l'obtention de résultats fiables. Par exemple la **cellule D121** doit être complétée afin de permettre le calcul du taux d'endettement.

Pour le calcul du taux d'endettement vous devez intégrer le montant en **cellule E122 et suivantes**, le FRI stable hors amortissements (calcul : montant FRI stable N-1 + variation du FRI de l'année (ligne 74 du PGFP) – dotation aux amortissements de l'année (ligne 29 du PGFP).

|                                                              | Α | В | C                                                                                                    | D     | E     |  |
|--------------------------------------------------------------|---|---|----------------------------------------------------------------------------------------------------|-------|-------|--|
| 120 Données complémentaires nécessaires au calcul des ratios |   |   |                                                                                                    |       |       |  |
| 121                                                          | 1 |   | Montant cumulé des emprunts en fin d'année (compte 16 hors compte 1688)                                   |       | 0,00€ |  |
| 122                                                          | 1 |   | Montant des comptes 165 et 169                                                                            |       |       |  |
| 123                                                          | 1 |   | Montant des remboursements de cautions sur l'année (compte 165)                                           |       |       |  |
| 124                                                          | 1 |   | Montant cumulé des financements stables du FRI en fin d'année (hors amortissements)                       | 0,00€ |       |  |
| 125                                                          | 1 |   | Montant cumulé de l'actif immobilisé brut en fin d'année (1)                                              | 0,00€ | 0,00€ |  |
| 126                                                          | 1 |   | Mesures correctives le cas échéant (sorties d'immobilisations, etc.)                                      |       |       |  |
| 127                                                          |   |   | Montant cumulé de l'actif immobilisé brut en fin d'année pris en compte pour le calcul du taux de vétusté | 0,00€ | 0,00€ |  |
| 128                                                          | ] |   | Montant cumulé des amortissements en fin d'année (1)                                                      | 0,00€ | 0,00€ |  |
| 129                                                          |   |   | Mesures correctives le cas échéant                                                                        |       |       |  |
| 130                                                          |   |   | Montant cumulé des amortissements en fin d'année pris en compte pour le calcul du taux de vétusté         | 0,00€ | 0,00€ |  |
| 131                                                          | 1 |   |                                                                                                    |       |       |  |

#### J. Onglet « FDR »

L'onglet « **Fonds de Roulement** » établit le bilan financier consolidé de l'ensemble des établissements et services inclus dans l'EPRD pour les années antérieures (N-2 et N-1). Si le bilan financier est incomplet, le <u>PGFP ne sera pas exploitable.</u>

#### 1. F11 - G11 : Vérification de concordance

Les **cellules F11 et G11** présentent le montant des constructions réalisées et doivent donc correspondre avec la **ligne 61** dans l'onglet « *PGFP* » concernant les acquisitions d'immobilisations. Sans cohérence le PGFP est inexploitable.

#### 2. L13 - M13 (Emprunts et dettes financières) : Montant restant dû.

Ces cellules correspondent au montant du capital restant dû des emprunts et dettes financières pour N-2 et N-1.

Le tableau, ci-dessous, correspond au tableau de l'onglet « *FDR* », que nous avons modifié pour y ajouter les numéros de comptes correspondant afin de vous guider dans le remplissage de ce dernier.

| BIEN                                                                | N° comptes | FINANCEMENT                                                         | N° comptes   |
|---------------------------------------------------------------------|------------|---------------------------------------------------------------------|--------------|
| Biens stables                                                       |            | Financements stables                                                |              |
| Immobilisations incorporelles brutes                                | 20         | Dotations, apports ou fonds associatifs                             | 102          |
| Immobilisations corporelles brutes                                  | 21, 22, 23 | Excédents affectés à l'investissement                               |              |
| - Terrains                                                          |            | Subventions d'investissement                                        | 13 (-139)    |
| - Agencements de terrain                                            |            | Réserve de compensation des charges d'amortissement                 |              |
| - Constructions                                                     |            | Provisions pour renouvellement des immobilisations                  |              |
| <ul> <li>Installations techniques, matériel et outillage</li> </ul> |            | Provisions réglementées des plus-values nettes d'actif              | 14           |
| <ul> <li>Autres immobilisations corporelles</li> </ul>              |            | Emprunts et dettes financières (à plus d'un an)                     | 16 sauf 1688 |
| Immobilisations corporelles et incorporelles en cours               |            | Dépôts et cautionnements reçus                                      |              |
| Immobilisations en cours - Part investissement PPP                  |            | Amortissements des immobilisations corporelles                      | 28           |
|                                                                     |            | - Agencements de terrain                                            |              |
|                                                                     |            | - Constructions                                                     |              |
|                                                                     |            | <ul> <li>Installations techniques, matériel et outillage</li> </ul> |              |
|                                                                     |            | <ul> <li>Autres immobilisations corporelles</li> </ul>              |              |
| Immobilisations financières                                         | 26,17      | Amortissement des immobilisations incorporelles                     |              |
| Amortissements comptables excédentaires différés                    |            | Dépenses refusées par l'autorité de tarification                    |              |
|                                                                     |            | Dépréciation des immobilisations                                    | 29           |
| Charges à répartir                                                  | 481        | Autres                                                              |              |
| Autres                                                              |            | Compte de liaison investissement                                    | 18           |
| Total II                                                            |            | Total I                                                             |              |

*Note:* il est préférable de mettre le minimum possible d'élément sur la ligne « autre ».

| Actifs stables d'exploitation                    |                      | Financements stables d'exploitation                      |               |
|--------------------------------------------------|----------------------|----------------------------------------------------------|---------------|
| Report à nouveau déficitaire                     | 119                  | Réserves et provisions affectées à la couverture du BFR  |               |
| Résultat déficitaire                             | 12                   | Réserves de compensation des déficits                    |               |
| Créances glissantes                              | 41                   | Résultat excédentaire                                    | 12            |
| Droits acquis par les salariés, non provisionnés |                      | Report à nouveau excédentaire en attente d'affectation   | 110           |
|                                                  |                      | Provisions pour risques et charges                       |               |
|                                                  |                      | Fonds dédiés                                             | 19            |
|                                                  |                      | Dépréciation des stocks, créances et éléments financiers |               |
| Compte de liaison trésorerie (stable)            | 18                   | Compte de liaison trésorerie (stable)                    | 18            |
| Total IV                                         |                      | Total III                                                |               |
| Valeurs d'exploitation                           |                      | Dettes d'exploitation                                    |               |
| Stocks et en-cours                               | 3                    | Avances reçues                                           | 419           |
| Avances et acomptes versés                       | 409                  | Fournisseurs                                             | 40 sauf 404   |
| Créances sur organismes payeurs, usagers         |                      | Dettes sociales et fiscales                              | 43            |
| Créances diverses d'exploitation                 | 41                   | Dettes diverses d'exploitation                           |               |
| Créances irrécouvrables admises en non-valeur    |                      | Produits constatés d'avance                              | 487           |
| Charges constatées d'avance                      | 486                  | Ressources à reverser à l'aide sociale                   |               |
| Dépenses pour congés payés                       |                      | Fonds déposés par les résidents                          | 463 sauf 4631 |
| Autres                                           |                      | Autres                                                   |               |
|                                                  |                      |                                                          |               |
| Compte de liaison d'exploitation                 | 18                   | Compte de liaison d'exploitation                         | 18            |
| Total VI                                         |                      | Total V                                                  |               |
| Liquidités                                       |                      | Financements à court terme                               |               |
| Valeurs mobilières de placement                  | 50                   | Fournisseurs d'immobilisations                           | 404           |
| Disponibilités                                   | 51 (ou 45 pour FPT*) | Fonds des majeurs protégés                               | 4631          |
| Autres                                           |                      | Concours bancaires courants                              | 519           |
|                                                  |                      | Ligne de trésorerie                                      |               |
|                                                  |                      | Intérêts courus non échus                                | 1688          |
|                                                  |                      | Autres                                                   |               |
| Compte de liaison trésorerie                     | 18                   | Compte de liaison trésorerie                             | 18            |
| Total VIII                                       |                      | Total VII                                                |               |

\*Note : pour les établissements de la fonction publique territoriale nous conseillons lors de la saisie du bilan financier, de prendre le solde de tous les comptes 45 (débiteurs et créditeurs) et de saisir le montant obtenu sur la partie Trésorerie du Bilan financier (compte de liaison trésorerie).

Comme pour l'annexe 1, vous devez veiller à **bien télécharger la dernière version des cadres** des annexes 5 et 6, qui sont régulièrement actualisés. Ces cadres étant plus facilement accessibles, nous apporterons moins de détails pour leur remplissage. Les onglets « *LISEZ-MOI* » ayant été étoffés, vous retrouverez des informations pratiques pouvant répondre à certaines spécificités.

#### IV. Annexe 5 : Annexe financière

Dans cette annexe les charges sont détaillées par section tarifaire, la présentation des comptes est cependant différente de celle des comptes de résultat de l'annexe 1.

*Exemple des comptes 61*: Certains comptes sont regroupés d'une certaine manière dans l'annexe 1 et sont découpés de manière différente dans l'annexe 5. Ce qui peut entrainer des anomalies du fait d'une ventilation différente des comptes.

#### Annexe 5 Annexe 1 SERVICES EXTERIEURS sauf 6111, 61121, 61357, 61551, 61562 et 61681 61 6111 Prestations à caractère médical Redevances de crédit-bail 612 61121 Ergothérapie 613 Locations 61357 Location matériel médical Charges locatives et de copropriété 614 61551 Entretien et réparation du matériel médical 615 Entretien et réparations 61562 Maintenance du matériel médical 616 Primes d'assurances 61681 Primes d'assurance maladie, maternité, accident du travail 617 Etudes et recherches AUTRES SERVICES EXTERIEURS sauf 621, 62113, 6223, 62421 et 628 62 618 Divers 621 PERSONNEL EXTERIEUR A L'ETABLISSEMENT sauf 62113 623 Information, publications, relations publiques 62113 Personnel extérieur à l'établissement : personnel médical et paramédical 627 Services bancaires et assimilés 6223 Intervenants médicaux

*Rappel* : il est attendu que le total des charges et des produits de l'annexe 5 correspond aux comptes de résultat de l'établissement concerné.

|     | Α | В            | С                                                                                             |
|-----|---|--------------|-----------------------------------------------------------------------------------------------|
| 123 |   |              | Présentation des produits                                                                     |
| 124 |   | N° de compte | المؤنوب الم                                                                                   |
| 125 |   | M22          | mature                                                                                        |
| 126 | • |              | PRODUITS DE LA TARIFICATION                                                                   |
| 127 |   | 732          | Produits à la charge de l'Etat                                                                |
| 128 |   | 735          | Produits des EHPAD - Secteur des personnes âgées                                              |
| 129 |   | 7351         | Dont produits à la charge de l'assurance maladie (sauf 7351125)                               |
| 130 |   | 7351125      | Dont part forfait journalier relatif aux frais de transport en accueil de jour                |
| 131 | • | 7352         | Dont produits à la charge du département (sauf 7352121, 7352122 et 7352282)                   |
| 132 |   | 7352121      | Dont part issue du résultat de l'équation tarifaire dépendance (c/7352121)                    |
| 133 |   | 7352122      | Dont part issue des financements complémentaires "dépendance" (c/7352122)                     |
| 134 | ~ | 7352282      | Dont part tarifs journaliers des résidents hors département d'implantation de l'établissement |
| 135 | V | 7353         | Dont produits à la charge de l'usager (sauf 73532)                                            |
| 136 |   | 73532        | Dont part afférente à la dépendance (hébergement permanent)                                   |
| 137 |   | 7358         | Dont produits à la charge d'autres financeurs                                                 |
| 138 |   | 738          | Produits à la charge d'autres financeurs                                                      |

Concernant la présentation des produits, un détail est attendu et doit correspondre aux dotations allouées. L'intégralité des produits doit être ventilée par section et par subdivision du *compte 735* pour constituer les produits des EHPAD. (Le total des « Dont... » correspond au total du *compte 735*).

Un découpage des forfaits sur les comptes 7351 / 7352 / 7353 est attendu pour plus de simplicité et lisibilité.

→ 7351 : Forfait soins / 7352 : Forfait dépendance hors ticket modérateur / 7353 : Forfait hébergement plus ticket modérateur dépendance

Déverrouillage des cellules H108 et I108 de la section « Soins » (onglets EHPAD) pour y imputer, à titre dérogatoire, la charge de compensation des pertes de recettes « Hébergement » des EHPAD (en contrepartie du produit exceptionnel constaté sur la section « Hébergement »)

|      |                                    | So           | ins     |
|------|------------------------------------|--------------|---------|
|      | Intitulé                           | Réel N-1 (ou | Prévu N |
| 65   | AUTRES CHARGES DE GESTION COURANTE | andcipe N-1) |         |
| 66   | CHARGES FINANCIERES sauf 6611      |              |         |
| 6611 | Intérêts des emprunts et dettes    |              |         |
| 67   | CHARGES EXCEPTIONNELLES            |              |         |
|      | 5                                  |              |         |

#### V. Annexe 6 : Tableau prévisionnel des effectifs rémunérés

L'annexe 6 est un tableau **récapitulatif des charges en matière de personnel**, elle permet de faire des prévisions sur les besoins en personnels pour les années à venir (en fonction des départs en retraite, d'une baisse, d'une hausse d'activité, ou encore la prévision d'un recrutement). Cette annexe se compose de deux parties :

D'un côté les **charges relatives au personnel salarié**, qui concernent le personnel directement rémunéré par l'établissement donc y compris le personnel de remplacement. (Tableau ci-après en haut de l'onglet « *TPER Type* »)

|    | 2 | Annexe 6A : Tableau prévisionnel                                                                                                   | des effectifs                               | rémunérés                                    | - Répartition |
|----|---|----------------------------------------------------------------------------------------------------|---------------------------------------------|----------------------------------------------|---------------|
| 5  | Ŭ |                                                                                                    |                                             |                                              |               |
| 6  |   |                                                                                                    | 2                                           |                                              | Ø             |
| 7  |   |                                                                                                    |                                             |                                              |               |
| 8  | 0 | PERSONNEL (une ligne par emploi, le cas échéant subdivisée<br>en une ligne "emploi permanent" et une ligne "emploi<br>temporaire") | Emploi permanent<br>(P) / temporaire<br>(T) | Nombre d'ETP<br>inscrits à<br>l'EPRD N-1 (*) | Nombre d'ETP  |
| 9  |   | DIRECTION - ADMINISTRATION                                                                                                    |                                             |                                              |               |
| 10 |   |                                                                                                    |                                             | 0,00                                         | 0,00          |
| 11 |   |                                                                                                    | P                                           | 0,00                                         | 0,00          |
| 12 | 1 |                                                                                                    | Т                                           | 0,00                                         | 0,00          |
| 13 |   |                                                                                                    | P                                           |                                              |               |
| 15 |   | CUISINE - SERVICES GENERAUX - Diététicien                                                                                          |                                             |                                              |               |
| 16 |   |                                                                                                    |                                             | 0,00                                         | 0,00          |
| 17 |   |                                                                                                    | P                                           | 0,00                                         | 0,00          |
| 18 |   |                                                                                                    | Т                                           | 0,00                                         | 0,00          |
| 19 | - |                                                                                                    | Р                                           |                                              |               |

De l'autre **les charges relatives au personnel extérieur,** qui concernant le personnel mis temporairement à la disposition de l'établissement. Dans ce cas précis le personnel n'est pas rémunéré directement par l'établissement. (Tableau ci-après en bas de l'onglet « *TPER Type* »)

|     | • | Répartition des charges relatives au personnel extérieur à |                                             |                                              |              |  |  |
|-----|---|------------------------------------------------------------|---------------------------------------------|----------------------------------------------|--------------|--|--|
| 88  |   |                                                            |                                             |                                              |              |  |  |
| 89  |   |                                                            |                                             |                                              |              |  |  |
| 90  |   |                                                            |                                             |                                              |              |  |  |
| 91  |   | PERSONNEL (une ligne par emploi)                           | Emploi permanent<br>(P) / temporaire<br>(T) | Nombre d'ETP<br>inscrits à<br>l'EPRD N-1 (*) | Nombre d'ETP |  |  |
| 92  |   | DIRECTION - ADMINISTRATION                                 |                                             |                                              |              |  |  |
| 93  |   |                                                            |                                             | 0,00                                         | 0,0          |  |  |
| 94  |   |                                                            | Р                                           |                                              |              |  |  |
| 96  |   | CUISINE - SERVICES GENERAUX - Diététicien                  |                                             |                                              |              |  |  |
| 97  | 4 |                                                            |                                             | 0,00                                         | 0,0          |  |  |
| 98  |   |                                                            | P                                           |                                              |              |  |  |
| 100 |   | ANIMATION - SERVICE SOCIAL                                 |                                             |                                              |              |  |  |
| 101 |   |                                                            |                                             | 0,00                                         | 0,0          |  |  |
| 102 |   |                                                            | P                                           |                                              |              |  |  |

Les charges de groupe 2 se retrouvent dans ce cadre. Le *compte 62* correspond donc aux charges de personnel extérieur tandis que, les charges de personnel salarié (et remplaçant) sont assimilées aux *comptes 63 et 64*. Les sommes indiquées doivent normalement concorder avec les charges de personnel reportées dans le groupe 2 des charges du CRP concerné.

La lettre P correspond aux **emplois permanents** donc aux salariés. A l'inverse le T désigne les **emplois Temporaires**, c'est-à-dire les remplacements.

# VI. Calendrier de dépôt de l'EPRD : Assouplissement des délais dans le contexte de l'épidémie de COVID-19.

|                                                                                                    | Date butoir habituelle          | Mesures exceptionnelles<br>COVID-19 |
|----------------------------------------------------------------------------------------------------|---------------------------------|-------------------------------------|
| EPRD 2020                                                                                                    | Entre avril et le<br>30/06/2020 | à partir de juin 2020               |
| ERRD / CA 2019                                                                                                | 30/04/2020                      | 31/08/2020                          |
| Comptes de résultat des activités propres des ESAT (environnement BP)                                         | 30/06/2020                      | 31/08/2020                          |
| tableaux de bord de la performance - données 2019                                                             | Du 14/04 au 29/05/2020          | Du 01/09 au 16/10/2020              |
| Validation des coupes AGGIR et PATHOS, pour une prise en compte dans le forfait global relatif aux soins 2021 | 30/06/2020                      | 31/10/2020                          |
| Remontée du prix du socle des prestations d'hébergement et des tarifs dépendance des EHPAD à la CNSA          | 30/06/2020                      | 31/10/2020                          |
| Programmation CPOM (obligatoires)                                                                             | 31/12/2021                      | 31/12/2021                          |

Cette année les ESMS ont 60 jours à partir de l'envoi des arrêtés de tarification pour transmettre leur EPRD.